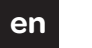

## Schneider

Odace

## Touch display thermostat FP

## **Operating instructions**

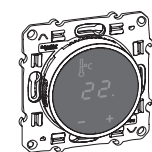

S5--509

## For your safety

## DANGER

// Risk of fatal injury due to electrical current

All work on the device should only be carried out by trained and skilled electricians. Observe the country-specific regulations.

## Display Thermostat introduction

With the Touch display thermostat (referred to in the following as the thermostat) you can regulate room or floor temperature. The unit is operated using a touch display.

The thermostat can be connected to floor heating systems, radiators or ambient heating systems.

## Operating modes

The thermostat can be operated in three different modes:

### Ambient air mode

The internal temperature sensor detects the room temperature. The thermostat controls the load, based on the room temperature.

Floor mode

The floor sensor detects the floor temperature. The thermostat controls the load, based on the floor temperature.

### Dual mode:

The internal temperature sensor monitors the room temperature and controls the load, based on the room temperature.

At the same time, the floor sensor monitors the floor temperature and limits this to the predefined maximum temperature value ("max Temp")

This mode is particularly recommended for parquet and laminate floors.

In all operating modes, you can connect an external time switch for temperature reduction (TR). The TR input can also be used for various functions according to the "PilotWire" specification:

| Half wave:         | Function:        |
|--------------------|------------------|
| None               | No reduction     |
| Both               | Reduction        |
| Positive           | Controller OFF   |
| Negative           | Frost protection |
| Both (short pulse) | setpoint - 1°C   |
| Both (long pulse)  | setpoint - 2 °C  |

## Installing the thermostat

### Thermostat installation

In order for the thermostat to be operated in ambient air or dual mode, the thermostat must be installed in such a way that it is protected as far as possible against external influences and temperature fluctuations. This guarantees reliable detection of the room temperature.

The following should therefore be taken into account when considering the installation site:

- Minimum installation height: 1.5 m above the floor.
- · Do not install too close to windows, doors or ventilation openings.

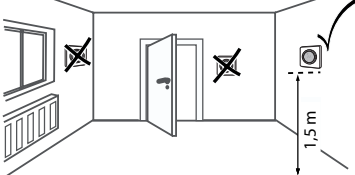

- · Do not install above heaters or other heat sources.
- · Do not cover or install behind curtains.
- · Avoid direct sunlight and light from lamps.

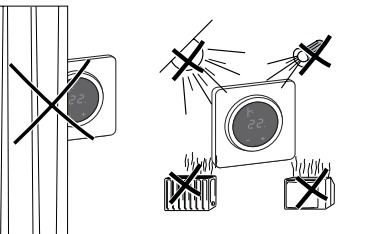

In order to guarantee reliable operation in floor and dual mode, the floor sensor must be protected against external influences and temperature fluctuations.

The following should therefore be taken into account when considering the installation site:

- walls and doors.
- · Install sensor in the middle of the loops (see picture below).
- · Place the floor sensor in a plastic tube with an inside diameter of 16 mm.

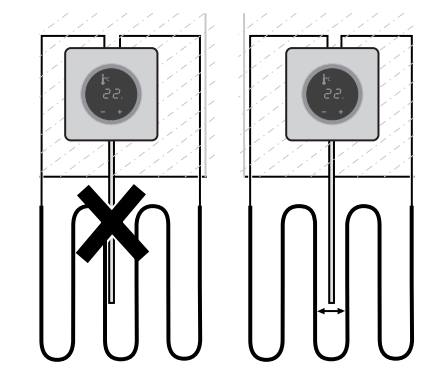

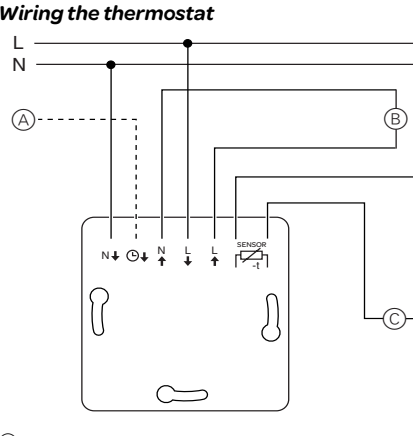

- (A) External time switch (TR) or "PilotWire"
- (B) Heat load/thermoelectric valve drive C Floor senso

### Mounting the thermostat and frame

- (1) Install the thermostat in a flush-mounted box.
- (2) Press the frame onto the insert until it snaps into place.

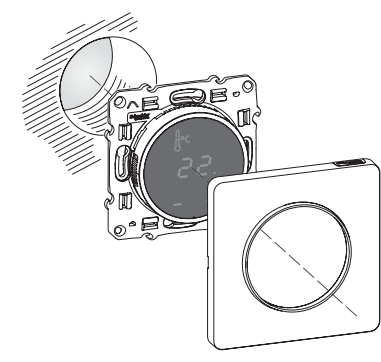

## Starting up

Switching on the thermostat for the first time As soon as the power supply is connected, the Thermostat switches on automatically

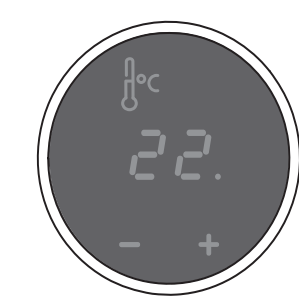

To switch off using the software shutdown,

- (1) press ", + " and ", " simultaneously, (2) hold for 3 seconds,
- ③ keep pressing when "COdE" is demanded,
- (4) thermostat shuts down.

Thermostat recovers from software switch shutdown by pressing "+" or "-".

vice is switched on for the first time can be adjusted later on in the settings menu (see "Operating the thermostat").

### Language pin code request

When the device is switched on for the first time, the display requests the language pin code. This ensures that the messages are displayed in the correct language.

| Display | Meaning                 | Symbol |
|---------|-------------------------|--------|
| CodE    | Enter language pin code | EndE   |

Press "+" until the correct language pin code is displayed.

### The language pin codes are:

| Language | PIN | Language | PIN |
|----------|-----|----------|-----|
| EN       | 11  | NL       | 14  |
| DE       | 12  | ES       | 15  |
| FR       | 13  | PT       | 16  |
|          |     | Symbol   | 17  |

Accept your choice by pressing "+" and "-" simultaneously.

## **Operating mode display**

The thermostat automatically detects when a floor sensor is connected and goes to the floor mode ("Floor"). If the floor sensor is not connected, it goes to the ambient air mode ("Air"). Also other factory settings are displayed now.

If a floor sensor is connected, you can change from floor mode to dual mode at a later point (see "Operating the thermostat").

## **Operating the thermostat**

#### Setting the temperature

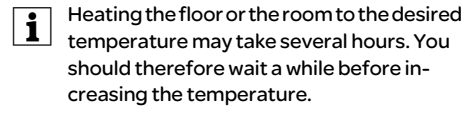

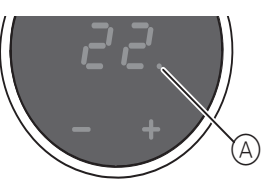

- · Select the desired room temperature by pressing "+" or "-".
- · The desired room temperature is shown on the display.
- The blue dot (A) indicates that the heat load is warming up.

#### Changing the basic settings

- The thermostat automatically returns to the normal display if nothing is input in the
- settings menu for one minute.

The settings are displayed one after another when the settings menu is selected. - Select the desired value by pressing "+" or "-". - Confirm your selection by pressing "+" and,, - " simultaneously.

The language pin codes are given in the chapter "Starting up".

Display Enter la CodE

## ③ Select the desired operating mode and confirm Display FLOOR 8 ... dUAL

## (4) Set the maximum temperature and confirm.

The factory setting for the maximum temperature is

• 35 °C in Air mode

• 40 °C in Floor mode and

### · 27 °C in Dual mode (Floor max.). Display SRFE Set tem 35

## (5) Set the **reduced temperature** and confirm.

|      | Display |
|------|---------|
| Set  | SE£68C  |
| temp | -5      |

The factory setting for the temperature reduction is -4 °C.

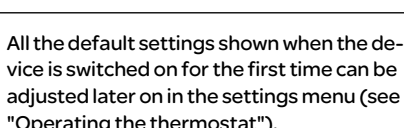

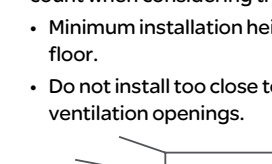

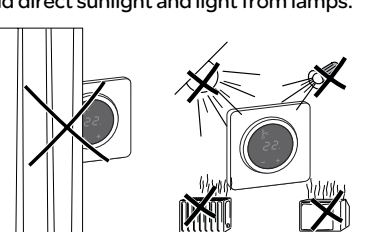

## Floor sensor installation

• If possible, maintain a clearance of 1.0 m from

(1) Hold down "+" and "-" together for three seconds to activate the Settings menu. 2 Enter the language pin code and confirm.

| Meaning          | Symbol |
|------------------|--------|
| inguage pin code | CodE   |

| Meaning               | Symbol |
|-----------------------|--------|
|                       | F I    |
| ect operating<br>mode | F2     |
|                       | FЗ     |
|                       | בי     |

You can set the maximum temperature in the ambient air and floor modes. In dual mode, this value limits the temperature of the floor in order to protect materials which are sensitive to extreme temperatures.

| Meaning         | Symbol |
|-----------------|--------|
| the maximum     | SAFE   |
| perature in °C. | 35     |

ion (TR) only occurs if .g.PilotWire) is con-

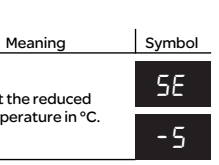

## What should I do if there is a problem?

## Error outputs on the display:

| Display     | Meaning                             | Symbol |
|-------------|-------------------------------------|--------|
| Error       | Incorrect input, general er-<br>ror | ΕE     |
| Error HERL  | Internal overheating in thermostat  | ΕI     |
| Error Floor | Floor sensor not recognised         | 53     |

## Connected load is not heating:

- · Observe the message on the display: If "Error HEAt" or "Error FLoor" are shown, load is not connected. Investigate the cause of this error.
- · Check the power supply.
- · Switch the thermostat off and back on again.
- Check the "SAFE"-value setting. The value may be too low.
- Check the load.
- If using an external time control device, check the control voltage.

## Display is blank:

- · Check the power supply.
- Switch the thermostat off and back on again.

## **Technical data**

Nominal voltage: Nominal load (ohmic); Nominal load (inductive): Mode of operation: Standard Type of housing protection Overvoltage/ overheating protection: Rated surge voltage: Operating temperature Setting range Room temperature: Floor temperature: Reduction:

230 V AC, 50 Hz 10 A 1A, cos = 0.6 1C DIN 60730-2-9 IP 20 Electronic

4 kV -10 °C to +35°C

+5°C to +35°C +5°C to +50 °C +/-0...9°C from set temperature 1°C

## Display precision

## Schneider Electric Industries SAS

If you have technical questions, please contact the Customer Care Center in your country.

Schneider Electric Industries SAS 35 rue Joseph Monier F - 92500 Rueil-Malmaison (France) tel:+33(0)141298500

http://www.schneider-electric.com

fr

## Thermostat Fil Pilot á écran tactile

## Notice d'utilisation

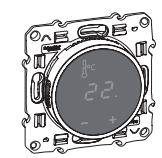

S5--509

# Odace

Schneider

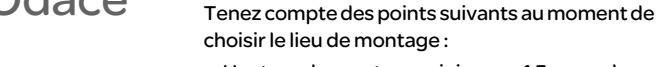

- Hauteur de montage minimum : 1,5 m au-dessus du sol.
  - N'installez pas l'appareil trop près de fenêtres, de portes ou d'ouvertures d'aération.

Si yous souhaitez utiliser le thermostat en mode

Air ambiant ou Mixte, installez-le autant que pos-

sible à l'abri des influences extérieures et des va-

riations de température pour garantir une

détection fiable de la température ambiante.

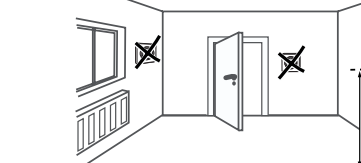

Installation du thermostat

Installation du thermostat

- · N'installez pas l'appareil au-dessus de chauffages ou autres sources de chaleur.
- Ne recouvrez pas l'appareil, ne l'installez pas derrière des rideaux
- Évitez d'exposer l'appareil aux rayons du soleil ou à la lumière générée par des lampes.

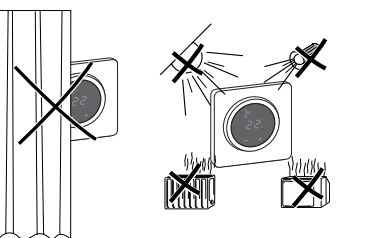

## Installation du capteur de température de sol

Afin de garantir un fonctionnement fiable en modes Sol et Mixte, installez le capteur de température de sol autant que possible à l'abri des influences extérieures et des variations de température.

Tenez compte des points suivants au moment de choisir le lieu de montage :

- Montez le capteur à 1,0 m des murs et des portes, dans la mesure du possible.
- · Centrez le capteur dans la boucle (voir figure ci-dessous).
- Placez le capteur de température de sol dans un tube en plastique d'un diamètre intérieur de 16 mm.

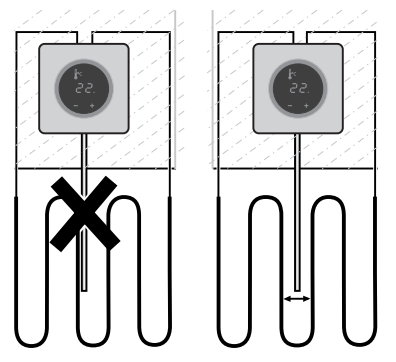

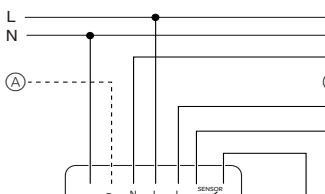

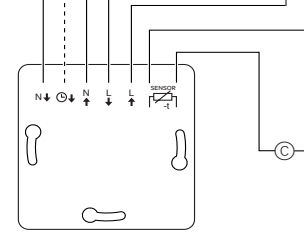

- (A) Interrupteur horaire externe (TR) ou « PilotWire »
- (B) Consommateur thermique/servomoteur thermoélec trique
- C Capteur de température de sol

Câblage du thermostat

## Encastrement du thermostat et des couvercles

(1) Installez le thermostat dans un boîtier encastré. (2) Placez le cadre sur le mécanisme et appuyez jusqu'à ce qu'il s'enclenche dans son empla-

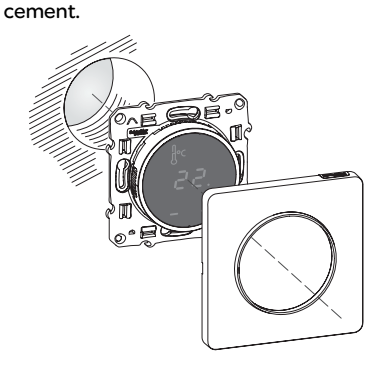

## Démarrage

## Première mise en service du thermostat

Dès que l'alimentation électrique a été connectée, le thermostat se met automatiquement en marche.

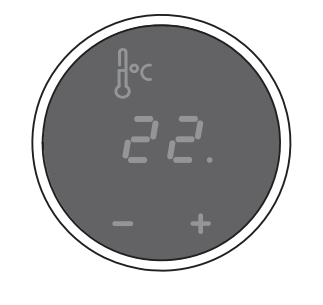

Pour éteindre l'appareil en utilisant l'arrêt du logiciel.

- (1) appuyez simultanément sur «+» et «-»,
- 2 maintenez les touches enfoncées pendant 3 secondes
- ③ maintenez la pression lorsque « COdE » est demandé,
- (4) le thermostat s'éteint.

Redémarrez thermostat par l'intermédiaire de l'arrêt du logiciel en appuyant sur « + » ou « - ».

Tous les réglages par défaut indiqués lors de la première mise en service de l'appareil peuvent être réajustés ultérieurement au menu Réglages (voir « Utilisation du thermostat »).

## Demande du code pin de la langue

Lors de la première mise en service de l'appareil, l'écran demande le code pin de la langue d'affichage, qui permet d'afficher les messages dans la langue approprié.

| Écran | Signification                                    | Picto-<br>gramme |
|-------|--------------------------------------------------|------------------|
| CodE  | Saisie du code pin de la lan-<br>gue d'affichage | Code             |

Appuyez sur « + » jusqu'à ce que la langue souhaitée s'affiche.

Les codes pin des langues d'affichage sont :

| Langue | PIN | Langue      | PIN |
|--------|-----|-------------|-----|
| EN     | 11  | NL          | 14  |
| DE     | 12  | ES          | 15  |
| FR     | 13  | PT          | 16  |
|        |     | Pictogramme | 17  |

Confirmez votre sélection par une pression simultanée des touches « + » et « - ».

## Affichage du mode de fonctionnement

Le thermostat détecte automatiquement qu'un capteur de température de sol est raccordé et passe en mode Sol (« Sol »). En l'absence d'un capteur de température de sol, il passe en mode Air ambiant (« Air »).

D'autres réglages usine s'affichent donc maintenant.

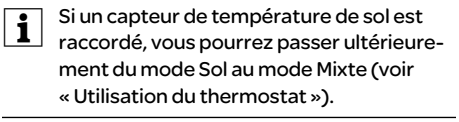

## Utilisation du thermostat

## Réglage de la température

Chauffer le sol ou la pièce à la température désirée peut prendre plusieurs heures. Il vous faut donc patienter quelque peu avant de voir la température augmenter.

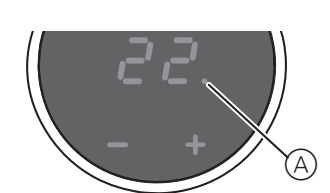

- Sélectionnez la température ambiante désirée en actionnant les touches « + » ou « - ».
- · La température ambiante souhaitée est affichée à l'écran.
- thermique est en train de chauffer.

### Modifications des réglages de base

Le thermostat revient automatiquement à l'affichage normal au bout une minute si rien aucune modification n'a été effectuée dans le menu Réglages.

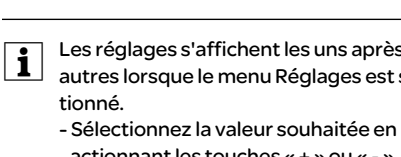

actionnant les touches « + » ou « - ». - Confirmez votre sélection par une pression simultanée des touches «+» et « - ».

le Menu Réglages.

2 Entrez le code pin de la langue d'affichage puis confirmez.

| d'affichage a | d'affichage au chapitre « Démarrage ».           |                  |  |  |  |
|---------------|--------------------------------------------------|------------------|--|--|--|
| Écran         | Signification                                    | Picto-<br>gramme |  |  |  |
| CodE          | Saisie du code pin de la lan-<br>gue d'affichage | CodE             |  |  |  |

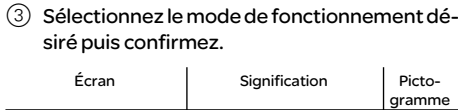

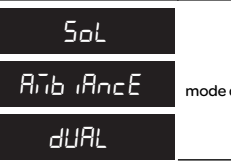

④ Définissez la température maximum puis confirmez.

sensibles aux températures extrêmes.

## Le réglage usine de la température maximum est

- 35 °C en mode Air • 40 °C en mode Sol et
- 27 °C en mode Mixte (Sol max.).

| Écran | Signification                                  | Picto-<br>gramme |
|-------|------------------------------------------------|------------------|
| SRFE  | Définissez la température<br>maximum<br>en °C. | SAFE             |
| 35    |                                                | 35               |

confirmez. La réduction de température (TR) inter-

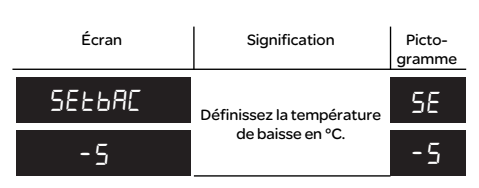

Le réglage usine de la réduction de température est de -4 °C.

dé pour les parquets et les planchers stratifiés. Il est possible, quel que soit le mode de fonctionnement, de raccorder un interrupteur horaire externe pour une réduction de température (TR). L'entrée TR peut être également utilisée pour diverses fonctions suivant les spécifications du

Aucune Pas de réduction Réduction Les deux Positive Régulateur OFF Protection hors-gel Négative Les deux (impulsion courte) Valeur de consigne - 1°C

Les deux (impulsion longue) Valeur de consigne - 2 °C

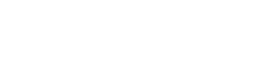

Pour votre sécurité

rant électrique

Tous les travaux sur l'appareil doivent être

effectués par un personnel électricien

les prescriptions nationales.

Introduction au thermostat

s'utilise au moyen d'un écran tactile.

des systèmes de chauffage ambiant.

Modes de fonctionnement

Mode Air ambiant :

différents :

biante.

Mode Sol

Mode Mixte :

« PilotWire » :

Demi-onde

Le Thermostat Fil Pilot á écran tactile (dénom-

ler la température ambiante ou au sol. L'unité

mée ci-après thermostat) vous permet de réqu-

Le thermostat peut être raccordé à des systèmes

de chauffage au sol, à des radiateurs ou encore à

Le thermostat peut fonctionner en trois modes

Le capteur thermique interne détecte la tem-

pérature ambiante. Le thermostat régule la

charge, en fonction de la température am-

Le capteur de température de sol détecte la

température du sol. Le thermostat régule la

charge, en fonction de la température du sol.

Le capteur thermique interne surveille la tem-

pérature ambiante et régule la charge, en fonc-

Dans le même temps, le capteur de tempéra-

ture de sol surveille la température du sol et la

Ce mode est tout particulièrement recomman-

Fonction

limite à la valeur de température maximum

tion de la température ambiante.

prédéfinie (« max Temp »).

compétent et qualifié. Veuillez respecter

## DANGER Risque de blessures mortelles dû au cou-

## Les réglages s'affichent les uns après les autres lorsque le menu Réglages est sélec-

- (1) Maintenez les deux touches «+» et «-» appuyées pendant trois secondes pour activer

# مامم سأبير مامم

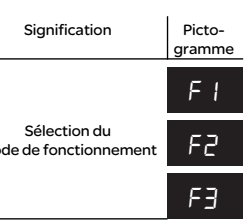

Vous pouvez définir la température maximum dans les modes Air ambiant et Sol. En mode Mixte, cette valeur limite la température du sol afin de protéger les matériaux

(5) Définissez la **température de baisse** puis

## vient uniquement si un interrupteur horaire externe (p. ex. PilotWire) est raccordé.

## Que faire en cas de problèmes ?

## Sorties d'erreur à l'écran:

| Écran       | Signification                             | Picto-<br>gramme |
|-------------|-------------------------------------------|------------------|
| ErrEUr      | Entrée incorrecte, erreur<br>générale     | EE               |
| Err chA⊾EUr | Surchauffe interne du ther-<br>mostat     | ΕI               |
| Error Sol   | Capteur de température de sol non détecté | 62               |

## Le consommateur raccordé ne chauffe pas:

- Observez le message généré à l'écran : Si « Err chALEUr » ou « Error SoL » s'affiche, le consommateur n'est pas raccordé Recherchez la cause de cette erreur.
- · Vérifiez la tension d'alimentation.
- Arrêtez le thermostat puis remettez-le en marche
- Vérifiez la définition de la valeur de sécurité « SAFE ». Il se peut qu'elle soit trop basse.
- Contrôlez le consommateur.
- · Si vous utilisez un appareil de commande programmée externe, vérifiez la tension de commande.

## L'écran est vide:

- · Vérifiez la tension d'alimentation.
- · Arrêtez le thermostat puis remettez-le en marche.

## Caractéristiques techniques

| Tension nominale :                                  |
|-----------------------------------------------------|
| Charge nominale (ohmique) :                         |
| Charge nominale (inductive) :                       |
| Mode de fonctionnement :                            |
| Standard :                                          |
| Indice de protection du boîtier :                   |
| Protection contre les surtensions/<br>surchauffes : |
| Surtension assignée :                               |
| Température de service :                            |
| Plage de réglage                                    |
| Température ambiante :                              |
| Température au sol :                                |
| Réduction :                                         |
|                                                     |

230 V CA, 50 Hz 10 A 1A.cos = 0.6 1C DIN 60730-2-9 IP 20 Electronique 4 kV

-10 °C à +35 °C

+5°Cà+35°C +5°Cà+50°C +/- 0...9 °C par rapport à la température définie 1°C

Précision de l'affichage

## Schneider Electric Industries SAS

Si vous avez des guestions d'ordre technique, veuillez contacter le service clientèle central de votre pays.

Schneider Electric Industries SAS 35 rue Joseph Monier F - 92500 Rueil-Malmaison (France) tel:+33(0)141298500

http://www.schneider-electric.com